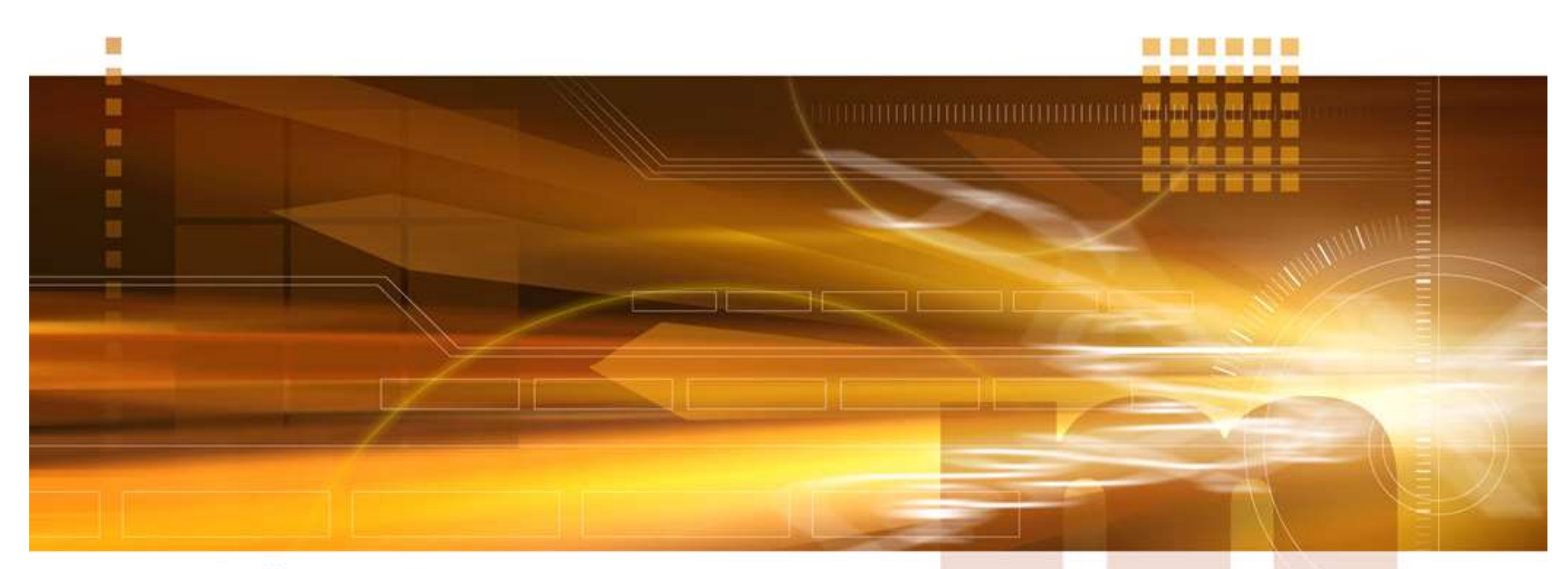

#### macnica

#### I/O Bank Settings 技術統括部

V2.0 Libero SoC v12.3

2020年4月

Confidential

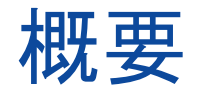

- Libero SoC によるデバイスI/O Bank設定
  - I/O Editor のI/O Bank Settings で設定
  - デバイスの各Bank におけるI/O Standard を設定

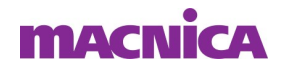

#### Libero SoC

 "Design Flow" タブ => "Constraints" => "Manage Constraints"をマウス 左ダブルクリックで Constraint Managerを起動、"I/O Attributes"タブ => "Edit" => "Edit with I/O Editor"を選択しI/O Editorを起動

|                                                                                                    | _ |                                       |                              |                    |                   |              |                       |                    |                |              |            |
|----------------------------------------------------------------------------------------------------|---|---------------------------------------|------------------------------|--------------------|-------------------|--------------|-----------------------|--------------------|----------------|--------------|------------|
| 🗈 Constraint Manager [active] - 🗆 🗙                                                                                                    |   | I/O Editor - E:/san                   | nple/Top (Top)               |                    |                   |              |                       |                    |                |              | ×          |
| M 🖨 🕫                                                                                                    |   | Eile Edit View Logi                   | : <u>T</u> ools <u>H</u> elp |                    |                   |              |                       |                    |                |              |            |
| 1/0 Attributes Timine Floor Planner Netlist Attributes                                                                                           |   | 11100                                 | 1 0 4 6                      | - <b></b>          | (s) n             |              |                       |                    |                |              |            |
| New V Import Link Edit View Check Help Save Discard 🗲                                                                                            |   | Main Object Browner                   | 8 X                          | Pin Minus <b>P</b> | art View [ection] | VCVD View .  | Manana Mana an I      | 10D )/ =           | - Properties   |              | ē X        |
| Edit with UO Editor                                                                                                    |   |                                       |                              | Port Name          | Direction         | I/O Standard | Pin Number            | wked Macro Cell    | -              |              |            |
|                                                                                                    |   | Ports                                 | 0 0 4 1                      | CLK                | INPUT             | LVCMOS33     | P3                    | INBUF              |                |              |            |
|                                                                                                    |   | 🗄 - 💶 I/O Ports                       | 2                            | D                  | INPUT             | LVCMOS33     | R5                    |                    |                |              |            |
|                                                                                                    |   |                                       | 3                            | Q                  | OUTPUT            | LVCMUS33     | R8                    | UU180F             | -              |              |            |
|                                                                                                    |   |                                       |                              |                    |                   |              |                       |                    |                |              |            |
|                                                                                                    |   |                                       |                              |                    |                   |              |                       |                    |                |              |            |
| 1                                                                                                    |   |                                       |                              |                    |                   |              |                       |                    |                |              |            |
| I/O Settings                                                                                                    |   |                                       |                              |                    |                   |              |                       |                    |                |              |            |
| P Reserve Pins for Device Migration                                                                                                    |   |                                       |                              |                    |                   |              |                       |                    |                |              |            |
| Select the devices you are carearding for migration. Prior not banded on these devices will be reserved in the device selected for this project. |   |                                       |                              |                    |                   |              |                       |                    |                |              |            |
| Selected Device MPF101 - FUG484                                                                                                    |   |                                       |                              |                    |                   |              |                       |                    |                |              |            |
| Target Devices                                                                                                    |   |                                       |                              |                    |                   |              |                       |                    |                |              |            |
|                                                                                                    |   |                                       |                              |                    |                   |              |                       |                    |                |              |            |
| Carneral                                                                                                    |   |                                       |                              |                    |                   |              |                       |                    |                |              |            |
| Tesserve Pris for Probes                                                                                                    |   |                                       |                              |                    |                   |              |                       |                    |                |              |            |
|                                                                                                    |   |                                       |                              |                    |                   |              |                       |                    |                |              |            |
|                                                                                                    |   |                                       |                              |                    |                   |              |                       |                    |                |              |            |
|                                                                                                    |   |                                       |                              |                    |                   |              |                       |                    |                |              |            |
|                                                                                                    |   | Port Logical /                        | Net / Region /               |                    | _                 |              |                       |                    | Properties     | Display Opti | ons        |
|                                                                                                    |   | World View                            |                              |                    | 67                | Log          |                       |                    |                |              | <i>e</i> × |
|                                                                                                    |   | · · · · · · · · · · · · · · · · · · · |                              |                    |                   | Messages     | 🕹 Errors 🛛 🗼 Warning: | 🕕 Info             |                |              |            |
|                                                                                                    |   |                                       |                              |                    |                   | GINFO: Rea   | ading User PDC        | file E:/sample/Tor | /designer/To   |              | _          |
|                                                                                                    |   |                                       |                              |                    |                   | Top.nmatir   | it.txt. 0 erro        | r(s) and 0 warning | (s)            | 24           |            |
|                                                                                                    |   |                                       |                              |                    |                   |              |                       |                    |                |              |            |
|                                                                                                    |   |                                       |                              |                    |                   | Lor Messag   |                       |                    |                |              | _          |
|                                                                                                    |   |                                       |                              |                    |                   |              |                       | Fam: PolarFir      | e Die: MPF100T | Pkg: FCG48   | -          |

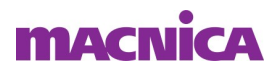

- I/O Bank Settings
  - I/O Editor の"Tools" => "I/O Bank Settings…"を選択
  - または、" 🙋 "アイコンを選択

| <u>File Edit View Logic</u>                                                                                     | <u>T</u> ools <u>H</u> elp                                                                                                    |
|----------------------------------------------------------------------------------------------------|----------------------------------------------------------------------------------------------------|
| 100                                                                                                    | 👳 I/O Bank Settings                                                                                                    |
| Main Object Browser                                                                                             | 🖥 Auto-Assign I/O Banks                                                                                                    |
|                                                                                                    | 🔸 Check Design Rules                                                                                                    |
| I/O Editor - E:/sam<br>Eile Edit <u>V</u> iew Logic                                                             | ple/Top (Top)<br><u>I</u> ools <u>H</u> elp                                                                                                    |
| I/O Editor - E:/sam<br>Eile Edit View Logic                                                                     | ple/Top (Top)<br><u>I</u> ools <u>H</u> elp                                                                                                    |
| I/O Editor - E:/sam                                                                                             | ple/Top (Top)<br><u>Iools</u> <u>H</u> elp                                                                                                    |
| I/O Editor - E:/sam         Eile       Edit       View       Logic         IIIIIIIIIIIIIIIIIIIIIIIIIIIIIIIIIIII | ple/Top (Top) <u>Tools H</u> elp                                                                                                    |
| I/O Editor - E:/sam<br><u>File Edit View Logic</u><br>Main Object Browser<br>Ports                              | ple/Top (Top)          Iools       Help         Image: state state st |

|                                 |                                                                                                    | ?     | > |
|---------------------------------|----------------------------------------------------------------------------------------------------|-------|---|
| Bank                            |                                                                                                    |       |   |
| Choose Bank: Bank0 - HSIO 💌     | Locked                                                                                                    |       |   |
| Attributes                      |                                                                                                    |       |   |
| 🗹 Auto Calibration              |                                                                                                    |       |   |
| Auto Calibration Ramp Time (ms) | 50                                                                                                    |       | • |
| Voltage Selection               |                                                                                                    |       |   |
| Range                           | Min Typic                                                                                                    | al Ma | × |
| VDDI: Unassigned 💌              | N/A N/A                                                                                                    | N/i   | ٩ |
| VREF:                           |                                                                                                    |       |   |
|                                 |                                                                                                    |       |   |
|                                 | HCSI 18                                                                                                    |       | - |
|                                 | LICTI 101                                                                                                    |       |   |
|                                 | H3ILIZI                                                                                                    |       | 1 |
|                                 | HSTL12I                                                                                                    |       |   |
|                                 | HSTL12I<br>HSTL12II<br>HSTL15I                                                                                                    |       |   |
|                                 | HSTL121<br>HSTL1211<br>HSTL151<br>HSTL1511<br>HSTL1551                                                                                                    |       |   |
|                                 | HSTL12I<br>HSTL12II<br>HSTL15I<br>HSTL15II<br>HSTL135I<br>HSTL135II                                                                                                    |       |   |
|                                 | HSTL121<br>HSTL121<br>HSTL151<br>HSTL151<br>HSTL1351<br>HSTL1351<br>HSUL121<br>HSUL121                                                                                                    |       |   |
|                                 | HSTL12I<br>HSTL15I<br>HSTL15I<br>HSTL15I<br>HSTL135I<br>HSTL135I<br>HSUL12I<br>HSUL18I<br>HSUL18I                                                                                                    |       |   |
|                                 | HSTL12I<br>HSTL12I<br>HSTL15I<br>HSTL15I<br>HSTL135I<br>HSTL135I<br>HSUL12I<br>HSUL18I<br>LCMDS18                                                                                                    |       |   |
|                                 | HSTL12I<br>HSTL12I<br>HSTL15I<br>HSTL15I<br>HSTL135I<br>HSTL135I<br>HSUL12I<br>HSUL18I<br>LCMDS18<br>LVCMOS15                                                                                                    |       |   |
|                                 | HSTL12I<br>HSTL13I<br>HSTL13I<br>HSTL13I<br>HSTL13SI<br>HSTL13SI<br>HSTL13SI<br>HSUL12I<br>HSUL18I<br>LCMDS18<br>LVCMOS15<br>LVCMOS18                                                                                                    |       |   |
|                                 | HSTL12I<br>HSTL12I<br>HSTL15I<br>HSTL15I<br>HSTL13SI<br>HSUL13SI<br>HSUL12I<br>HSUL18I<br>HSUL18I<br>LCMDS18<br>LVCMOS12<br>LVCMOS12<br>LVCMOS18<br>LVCMOS18                                                                                                    |       |   |
|                                 | HSTL121<br>HSTL131<br>HSTL131<br>HSTL1331<br>HSTL1331<br>HSUL1331<br>HSUL121<br>HSUL131<br>HSUL131<br>LVCMO512<br>LVCMO512<br>LVCMO518<br>LVCMO518<br>LVD518<br>MINILVD518<br>MINILVD518                                                                                                    |       |   |
|                                 | HSTL121<br>HSTL131<br>HSTL131<br>HSTL131<br>HSTL1351<br>HSTL1351<br>HSTL1351<br>HSTL1351<br>HSTL131<br>HSTL131<br>LCMDS18<br>LVCMOS12<br>LVCMOS15<br>LVCMOS15<br>LVCMOS15<br>LVCMOS15<br>MINILVDS18<br>MINILVDS18<br>POD121<br>POD121                                                                                                    |       |   |
|                                 | HSTL121<br>HSTL121<br>HSTL151<br>HSTL151<br>HSTL1351<br>HSTL1351<br>HSTL1351<br>HSTL1351<br>HSTL1351<br>HSTL1351<br>HSTL1351<br>LCMD518<br>LVCMO515<br>LVCMO515<br>LVCMO515<br>LVCMO515<br>LVD518<br>MINILVD518<br>POD121<br>PDD121<br>PDD121<br>PDD518<br>PSD518                                                                            |       |   |
|                                 | HSTL121<br>HSTL121<br>HSTL151<br>HSTL151<br>HSTL1351<br>HSTL1351<br>HSTL1351<br>HSTL1351<br>HSTL1351<br>HSTL1351<br>HSTL1351<br>HSTL1351<br>LCMD518<br>LVCMO515<br>LVCMO515<br>LVCMO515<br>LVCMO515<br>LVCM0515<br>LVCS18<br>MINILVD518<br>POD121<br>PDD121<br>PDD518<br>RSD518<br>SHIELD12                                                  |       |   |
|                                 | HSTL12I<br>HSTL12I<br>HSTL15I<br>HSTL15I<br>HSTL13SI<br>HSUL13<br>HSUL18I<br>HSUL18I<br>HSUL18I<br>LVCMOS12<br>LVCMOS12<br>LVCMOS12<br>LVCMOS18<br>LVCMOS18<br>LVCMOS18<br>LVCMS18<br>LVCMS18<br>LVCMS18<br>LVCS18<br>SIELD12<br>SHIELD12<br>SHIELD15                                                                                        |       |   |
|                                 | HSTL121<br>HSTL121<br>HSTL151<br>HSTL151<br>HSTL1351<br>HSTL1351<br>HSUL21<br>HSUL21<br>HSUL21<br>HSUL21<br>HSUL21<br>HSUL21<br>HSUL21<br>LVCMO512<br>LVCMO512<br>LVCMO515<br>LVCMO515<br>LVCMO515<br>LVCMO518<br>MINILVD518<br>MINILVD518<br>POD121<br>POD121<br>POD121<br>POD121<br>POD121<br>SHIELD15<br>SHIELD15<br>SHIELD15<br>SHIELD15 |       |   |

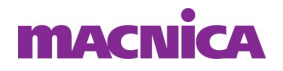

- Choose Bank:
  - 設定するBankを選択

| I/O Bank Settings                                                                    |                                                                                                    | ? ×                 |
|--------------------------------------------------------------------------------------|----------------------------------------------------------------------------------------------------|---------------------|
| Bank<br>Choose Bank:<br>Bank0 - HSI0<br>Bank1 - HSI0<br>Bank2 - GPI0<br>Bank2 - JTAG | Locked                                                                                                    |                     |
| Auto Calibration Ramp Time (ms)                                                      | 50                                                                                                    | <u> </u>            |
| Voltage Selection Rane<br>VDDI: Unassigned 💽 🔽<br>VREF: 💦 🛫                          | e Min Tyr                                                                                                    | vical Max<br>/A N/A |
| How to handle placed macros incom                                                    | patible with VDDI/VREF                                                                                                    |                     |
| Change I/O technology to be co                                                       | ompatible                                                                                                    |                     |
| Change I/O technology to be co     Available Technologies                            | Disabled                                                                                                    | Technologies        |
| C Change I/O technology to be co<br>Available Technologies                           | mpatible<br>Disabled <sup>1</sup><br>HCSL18<br>HSTL121<br>HSTL121<br>HSTL121<br>HSTL131<br>HSTL1351<br>HSTL1351<br>HSTL1351<br>HSUL121<br>HSUL181<br>LCMD518<br>LVCMOS15<br>LVCMOS15<br>LVCMOS15<br>LVCMOS15<br>LVCMOS18<br>MINILVDS18<br>MINILVDS18<br>POD121<br>POD121<br>POD121<br>POD121<br>POD121<br>PDD188<br>RSD518<br>SHIELD12<br>SHIELD15<br>SHIELD15 | Technologies        |

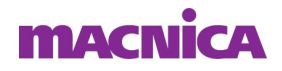

- VDDI:
  - 設定する電圧を選択

| Bank<br>Choose Bank: Bank2 - GPI0 ▼ Locked<br>Attributes<br>✓ Auto Calibration<br>Auto Calibration Ramp Time (ms) 50<br>Voltage Selection<br>Voltage Selection<br>VDDF Unassigned ▼ N/A N/A N/A N/A<br>VREF 125<br>33<br>How to<br>Change J/O technologies to be compatible<br>Mini Typical Max<br>VDDF Unassigned ▼ N/A N/A N/A N/A<br>VREF 125<br>33<br>How to<br>Change J/O technologies Disabled Technologies<br>BUSLVDSE25<br>HCSL25<br>HCSL25<br>HCSL25<br>HCSL25<br>HCSL25<br>HCSL25<br>HCSL25<br>HCSL33<br>HSTL151<br>HSUL181<br>HCSL33<br>HSTL151<br>HSUL181<br>HCMD525<br>LCMD533<br>LVCMO515<br>LVCMO515<br>LVCMO51                                                                                                    | I/O Bank Settings                                                                                                    |                         | ? ×          |
|----------------------------------------------------------------------------------------------------|----------------------------------------------------------------------------------------------------|-------------------------|--------------|
| Choose Bank: Bank2 - GPI0  Choose Bank: Bank2 - GPI0  Choose Bank: Bank2 - GPI0  Choose Bank: Bank2 - GPI0  Choose Bank: Bank2 - GPI0  Choose Bank: Bank2 - GPI0  Choose Bank: Bank2 - GPI0  Choose Bank: Bank2 - GPI0  Choose Bank: Bank2 - GPI0  Choose Bank: Bank2 - GPI0  Choose Selection  Choose Selection  Range Min Typical Max  VIEF  Choose Selection  Choose Selection  Choose Bank: Typical Max  VIEF  Choose Selection  Choose Bank: Typical Max  VIEF  Choose Selection  Choose Selection  Choose Se                                                                                                    | Bank                                                                                                    |                         |              |
| Attributes          Auto Calibration         Auto Calibration Ramp Time (ms)         50         Voltage Selection         VDIE       Unassigned         Inassigned       N/A         VREF       I.S.         1.5       I.S.         2.5       S.3.         How to       incompatible with VDDI/VREF         C       Change I/O technology to be compatible         MULL       Max         VDIE       Unplace them         C       Change I/O technologies         BUSLVDSE25       HCSL25         HCSL25       HCSL25         HCSL25       HCSL25         HCSL25       HCSL25         HCSL25       HCSL25         HCSL25       HCSL25         HCSL25       HCSL25         HCSL25       HCSL25         HCSL25       HCSL25         HCSL25       HCSL25         HCSL25       HCSL25         HCSL25       HCSL25         HCSCS1       LVCMOS15         LVCMOS15       LVCMOS15         LVCMOS25       LVDS33         LVPECL33       LVPECL33         LVPECL33       LVPECL33         LVPECL33       LVPEC                                                                                                    | Choose Bank: Bank2 - GPIO                                                                                                    | - Locked                |              |
| ✓ Auto Calibration         Auto Calibration Ramp Time (ms)       50         ✓ Voltage Selection         ✓ VDE       Unassigned         ✓ VEF       1.5         1.5       1.5         2.5       1.5         2.5       1.5         2.5       1.5         2.5       1.5         2.5       1.5         2.5       1.5         2.5       1.5         2.5       1.5         2.5       1.5         2.5       1.5         2.5       1.5         2.5       1.5         2.5       1.5         2.5       1.5         2.5       1.5         2.6       1.5         2.7       1.5         2.8       1.5         2.9       1.5         1.8       1.5         4.6       1.5         4.6       1.6         6       Unplace them         C       Change L/O technologies         BUSLVDSE25       HCSL25         HCSL25       LCMDS25         LCMDS25       LCMDS25         LVCMOS18       LVCMOS18                                                                                                    | Attributes                                                                                                    |                         |              |
| Auto Calibration Ramp Time (ms) 50<br>Voltage Selection           Voltage Selection           VDD         Unassigned           It pins           It pins           How to           It pins           It pins <td< td=""><td>🔽 Auto Calibration</td><td></td><td></td></td<>                                                                                                    | 🔽 Auto Calibration                                                                                                    |                         |              |
| Voltage Selection   Range Min Typical Max  VDE Unassigned VIE T 2 2 3 3 VREF T 2 3 3 VREF T 2 3 3 V VREF T 2 3 3 V VREF T 2 3 3 V VREF T 2 3 3 V VREF T 2 3 4 V VREF T 2 3 4 V VREF T 2 5 4 V VREF T 2 5 6 V VRE T 2 5 6 V VRE T 2 5 6 V VRE T 2 5 6 V VRE T 2 5 6 V C 1 2 5 6 V C 1 5 6 V C 1 5 6 V C 1 5 6 V C 1 5 6 V C 1 5 6 V C 1 5 6 V C 1 5 6 V C 1 5 6 V C 1 5 6 V C 1 5 6 V C 1 5 6 V C 1 5 6 V C 1 5 6 V C 1 5 6 V C 1 5 6 V C 1 5 6 V C 1 5 6 V C 1 5 6 V C 1 5 7 V C 1 5 7 V C 1                                                                                                    | Auto Calibration Ramp Time (ms)                                                                                                    | 50                      | <u> </u>     |
| Range     Min     Typical     Max       VDDI     Unassigned     N/A     N/A     N/A       VREF     1.5     1.5     1.5       1.8     2.5     3.3     1.5       How to     tipins     5     incompatible with VDDI/VREF       Image: Unassigned     Unplace them     Image: Unassigned       Change: I/O technologies     Disabled Technologies       BUSLVDSE25     HCSL25       HCSL25     HCSL33       HSUL181     HSUL181       LCMD525     LCMO515       LVCMOS15     LVCMOS15       LVCMOS15     LVCMOS15       LVCMOS15     LVCMOS15       LVCMOS15     LVCMOS15       LVDS23     LVPECL33       LVPECL33     LVPECL33       LVPECL33     LVPECL33       LVPECL33     MINILVDS25       MINILVDS33     MINILVE                                                                                                    | Voltage Selection                                                                                                    |                         |              |
| VDDE     Unassigned     N/A     N/A       VREF.     1.5       1.5     1.5       1.8     2.5       40w to     s incompatible with VDDI/VREF       Change I/O technology to be compatible       Available Technologies       BUSLVDSE25       HCSL25       HCSL25       HCSL25       HCSL25       UCMDS25       LCMDS33       LVCMOS15       LVCMOS15       LVCMOS15       LVCMOS15       LVCMOS15       LVCMOS25       LVDS23       LVDS25       LVDS33       LVPECL33       LVTTL       MINILVDS25       MINILVDS25       MINILVDS33       MINILVDS33                                                                                                    | Ra                                                                                                    | nge Min Tyj             | pical Max    |
| VREF Unassigned<br>1.5<br>1.8<br>2.5<br>How to<br>Unplace them<br>Change I/O technologies bisoble<br>Available Technologies Disabled Technologies<br>BUSLVDSE25<br>HCSL25<br>HCSL25<br>HCSL33<br>HSTL15I<br>HSUL18I<br>LCMD525<br>LCMD533<br>LVCMO515<br>LVCMO515<br>L                                                                                                    | VDDE Unassigned 💌                                                                                                    | N/A N                   | A N/A        |
| ty to the second second                                                                                                    | VREF 1.2                                                                                                    |                         |              |
| 25         How to         Inplace them         Change I/O technology to be compatible         Available Technologies         Disabled Technologies         BUSLVDSE25         HCSL25         HCSL25         HCMOS15         LVCMOS15         LVCMOS15         LVCMOS25         LVDS25         LVDS25         LVDS33         LVPECL33         LVPECL31         LVTTL         MINILVDS25         MINILVDS33         MINILVDS4                                                                                                    | 1.5<br>1.8                                                                                                    |                         |              |
| tow to sincempatible with VDDI/VREF<br>Change I/O technologies Disabled Technologies<br>Available Technologies Disabled Technologies<br>BUSLVDSE25<br>HCSL25<br>HCSL33<br>HSTL15I<br>HSTL15I<br>HSTL15I<br>HSUL18I<br>LCMD525<br>LVCMO515<br>LVCMO515<br>LVC                                                                                                    | 2.5                                                                                                    |                         |              |
| Unplace them     Change I/O technology to be compatible     Available Technologies     Disabled Technologies     BUSLVDSE25     HCSL23     HCSL33     HSTL15I     HSTL15I     HSUL18I     HSUL18I     HSUL18I     ILCMD525     LVCMOS15     LVCMOS15     LVCMOS15     LVCMOS33     LVDS25     LVDS33     LVDS33     LVDS25     LVCMOS33     LVDS33     LVDS33     LVDS33     LVDS33     LVPECLE33     LVTL     MINILVDS25     MINICYCE     MINICYCE                                                                                                    | How to the state of the state of the state o | mpatible with VDDI/VREF |              |
| Change I/O technology to be compatible           Available Technologies         Disabled Technologies           BUSLVDSE25         HCSL25           HCSL25         HCSL33           HSTL15I         HSTL15I           HSTL15I         HSTL15I           HSUL18I         LCMD525           LCMD525         LCMD533           LVCMOS15         LVCMOS15           LVCMOS25         LVCMOS33           LVD525         LVD533           LVPECL33         LVFECL33           LVTIL         MINILVD525           MINILVD533         MINILVD533                                                                                                    | C Upplace them                                                                                                    |                         |              |
| Available Technologies     Disabled Technologies       BUSLVDSE25     HCSL25       HCSL25     HCSL25       HCSL33     HSTL15I       HSTL15I     HSTL15I       HSUL18I     HSUL18I       LCMD525     LCMD533       LVCMOS15     LVCMOS15       LVCMOS15     LVCMOS33       LVDS25     LVDS33       LVPECL33     LVTTL       MINILVDS25     MINILVDS25       MINILVDS33     MINILVDS33                                                                                                    | C Character 1/0 Acabas laws to be                                                                                                    |                         |              |
| Available Technologies     Disabled Technologies       BUSI VDSE25<br>HCSL25<br>HCSL33<br>HTST.151<br>HTST.151<br>HTST.151<br>HTST.151<br>HSUL181<br>LCMD525<br>LCMD533<br>LVCMO515<br>LVCMO515<br>LVCMO515<br>LVCMO533<br>LVD533<br>LVD533<br>LVD533<br>LVD533<br>LVPECL33<br>LVTTL<br>MINILVD525<br>MINILVD533<br>MIPI25<br>MINILYD533                                                                                                    | <ul> <li>Onarige Dio technology to be</li> </ul>                                                                                                    | compatible              |              |
| BUSLVDSE25<br>HCSL25<br>HCSL35<br>HCSL33<br>HSTL15I<br>HSTL15II<br>HSUL18I<br>LCMDS25<br>LCMDS33<br>LVCMOS12<br>LVCMOS15<br>LVCMOS15<br>LVCMOS15<br>LVCMOS33<br>LVDS33<br>LVDS33<br>LVDS33<br>LVDS33<br>LVDS25<br>LVDS33<br>LVDS25<br>LVDS33<br>LVPECL33<br>LVTTL<br>MINILVDS25<br>MINILVDS25<br>MINILVDS25<br>MINILVDS25<br>MINILVDS25<br>MINILVDS33<br>MIPI25                                                                                                    | Available Technologies                                                                                                    | Disabled                | Technologies |
| HCSL25<br>HCSL33<br>HSTL15I<br>HSTL15I<br>HSTL15I<br>HSUL18I<br>LCMD525<br>LCMD533<br>LVCMO515<br>LVCMO515<br>LVCMO516<br>LVCMO525<br>LVCMO533<br>LVD533<br>LVD525<br>LVD533<br>LVPECL33<br>LVPECL33<br>L |                                                                                                    | BUSLVDSE25              |              |
| HCSL33<br>HCSL33<br>HCSL33<br>HCSL15I<br>HCSL15I<br>HCSL15I<br>HCMD525<br>LCMD525<br>LCMD533<br>LVCMO515<br>LVCMO515<br>LVCMO515<br>LVCMO515<br>LVCMO538<br>LVD525<br>LVD533<br>LVD525<br>LVD533<br>LVPECL33<br>LVPECL33<br>LVPECL33<br>LVPECL33<br>LVPECL33<br>LVPECL33<br>LVPECL33<br>LVPECL34<br>LVPECL34<br>LVPEC |                                                                                                    | HCSL25                  | -            |
| HISTLISI<br>HISTLISI<br>HIS       |                                                                                                    | HCSL33                  |              |
| HSUL18I<br>HSUL18I<br>LCMD525<br>LCMD533<br>LVCMOS12<br>LVCMOS15<br>LVCMOS15<br>LVCMOS35<br>LVCMOS33<br>LVD533<br>LVD533<br>LVD533<br>LVD533<br>LVPECL33<br>LVPECL33<br>LVTTL<br>MINILVD525<br>MINILVD533<br>MIPI25                                                                                                    |                                                                                                    | HSTL15I                 |              |
| HSUL18/I<br>LCMD525<br>LCMD533<br>LVCM0512<br>LVCM0515<br>LVCM0516<br>LVCM0525<br>LVCM0533<br>LVD533<br>LVD533<br>LVPECL33<br>LVPECL33        |                                                                                                    | HSUL18I                 |              |
| LCMD525<br>LCMD533<br>LVCMO512<br>LVCMO515<br>LVCMO518<br>LVCMO525<br>LVCMO525<br>LVD525<br>LVD525<br>LVD523<br>LVD523<br>LVPECL33<br>LVPECL33<br>LVTL<br>MINILVD525<br>MINILVD525<br>MINILVD533<br>MIPI25                                                                                                    |                                                                                                    | HSUL18II                |              |
| LCMD533<br>LVCMO512<br>LVCMO512<br>LVCMO515<br>LVCMO525<br>LVCMO525<br>LVD525<br>LVD525<br>LVD523<br>LVPECL33<br>LVPECL33<br>LVFECL33<br>LVTTL<br>MINILVD525<br>MINILVD525<br>MINILVD525<br>MINILVD523<br>MIPI25                                                                                                    |                                                                                                    | LCMDS25                 |              |
| LVCMOS12<br>LVCMOS15<br>LVCMOS15<br>LVCMOS25<br>LVDS33<br>LVDS33<br>LVDS25<br>LVDS33<br>LVPECLB3<br>LVPECLB3<br>LVTTL<br>MINILVDS25<br>MINILVDS25<br>MINILVDS33<br>MIPI25                                                                                                    |                                                                                                    | LCMDS33                 |              |
| LVCMOS18<br>LVCMOS25<br>LVCMOS33<br>LVDS33<br>LVDS33<br>LVPECL33<br>LVPECL3       |                                                                                                    | LVCMOS12                |              |
| LVCM0S25<br>LVCM0S33<br>LVDS25<br>LVDS25<br>LVDS33<br>LVPECL33<br>LVPECL33<br>LVTTL<br>MINILVDS25<br>MINILVDS25<br>MINILVDS33<br>MIPI25                                                                                                    |                                                                                                    | LVCMOS18                |              |
| LVCM0533<br>LVD525<br>LVD533<br>LVPECL33<br>LVPECL33<br>LVTL<br>MINILVD525<br>MINILVD525<br>MINILVD533<br>MIPI25<br>AMDErec                                                                                                    |                                                                                                    | LVCMOS25                |              |
| LVDS25<br>LVDS33<br>LVPECL33<br>LVPECL33<br>LVTL<br>MINILVDS25<br>MINILVDS33<br>MIPI25<br>MINILYDS33                                                                                                    |                                                                                                    | LVCMOS33                |              |
| LVD533<br>LVPECL33<br>LVPECL33<br>LVTTL<br>MINLVD525<br>MINILVD533<br>MIP125<br>MINIESE                                                                                                    |                                                                                                    | LVDS25                  |              |
| LVPECLE33<br>LVTTL<br>MINILVDS25<br>MINILVDS33<br>MIPI25<br>MIPI25                                                                                                    |                                                                                                    | LVDS55                  |              |
| LVTTL<br>MINILVDS25<br>MINILVDS33<br>MIPI25<br>MIDIE5e                                                                                                    |                                                                                                    | LVPECLE33               |              |
| MINILVDS25<br>MINILVDS33<br>MIPI25<br>Annicse                                                                                                    |                                                                                                    | LVTTL                   |              |
| MINILVDS33<br>MIPI25<br>Minicos                                                                                                    |                                                                                                    | MINILVDS25              |              |
| MIPLOS<br>MIDEOR                                                                                                    |                                                                                                    | MINILVDS33              |              |
|                                                                                                    |                                                                                                    | MIDIEDE                 |              |
| Help   UK Cancel                                                                                                    | Help                                                                                                    | ОК                      | Cancel       |

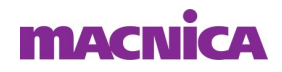

- 制約設定
  - Unplace them: 既存の制約を削除し上書き
  - Change I/O technology to be compatible:既存の制約に追記

| I/O Bank Settings                  |                  |               | ?      | × |
|------------------------------------|------------------|---------------|--------|---|
| Bank                               |                  |               |        |   |
| Choose Bank: Bank2 - GPIO          | 🛛 🗖 Locked       |               |        |   |
| - Attributes                       |                  |               |        |   |
| 🗹 Auto Calibration                 |                  |               |        |   |
| Auto Calibration Ramp Time (ms)    | 50               |               |        | • |
| Voltage Selection                  |                  |               |        |   |
| Rane                               | e Min            | Typical       | Max    |   |
| VDDI: 3.3 EXT                      | 3.135            | 3.3           | 3.450  | ) |
| VREF: Unassigned 📃                 |                  |               |        |   |
| Use VREF default pins              |                  |               |        |   |
| -How to handle placed macros incom | patible with VDD | I/VREF        |        |   |
| <ul> <li>Unplace them</li> </ul>   |                  |               |        |   |
| C Change I/O technology to be co   | ompatible        |               |        |   |
| Available Technologies             | Di               | sabled Techno | logies |   |
| HCSL33                             | BUSLVDSE         | 25            |        |   |

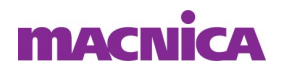

- I/O Standardの設定
  - Available Technologies から目的のI/O Standard を選択
  - "OK"を選択

| I/O Bank Settings                                                                                                    |                         |                                                                                                    | ?              | ×     |
|----------------------------------------------------------------------------------------------------|-------------------------|----------------------------------------------------------------------------------------------------|----------------|-------|
| Bank                                                                                                    |                         |                                                                                                    |                |       |
| Choose Bank: Bank2 -                                                                                                    | GPIO 💌                  | Locked                                                                                                    |                |       |
| Attributes                                                                                                    |                         |                                                                                                    |                |       |
| <ul> <li>Auto Calibration</li> </ul>                                                                                                    |                         |                                                                                                    |                |       |
| Auto Calibration Ramo T                                                                                                    | ime (ms)                | 50                                                                                                    |                | •     |
|                                                                                                    |                         |                                                                                                    |                |       |
| Voltage Selection                                                                                                    |                         |                                                                                                    |                |       |
|                                                                                                    | Range                   | Min T                                                                                                    | ypical N       | lax   |
| VDDE  3.3                                                                                                    | EXT                     | 3.135                                                                                                    | 8.8 8.         | 450   |
| VREF: Unassigned                                                                                                    | w.                      |                                                                                                    |                |       |
|                                                                                                    | fault eise              |                                                                                                    |                |       |
| 1 000 1101 00                                                                                                    | roun pino               |                                                                                                    |                |       |
| C Change I/O technolo                                                                                                    | ogy to be co            | mpatible                                                                                                    |                |       |
| C Change I/O technolo<br>Available Technol                                                                                                    | ogy to be con<br>logies | mpatible<br>Disabled                                                                                                    | l Technologies | Tener |
| C Change I/O technolo<br>Available Technol<br>HCSL33                                                                                                    | ogy to be col<br>logies | mpatible<br>Disablec<br>BUSLVDSE25<br>HCSI 25                                                                                                    | l Technologies |       |
| C Change I/O technolo<br>Available Technol<br>HCSL33<br>LCMDS33<br>LVCMDS33                                                                                                    | ogy to be con<br>logies | mpatible<br>Disablec<br>BUSLVDSE25<br>HCSL25<br>HSTL15I                                                                                                    | l Technologies | 4     |
| C Change I/O technolo<br>Available Technol<br>HCSL33<br>LCMD533<br>LVCMO533<br>LVD533                                                                                                    | ogy to be con<br>logies | mpatible<br>Disablec<br>BUSLVDSE25<br>HCSL25<br>HSTL15I<br>HSTL15I<br>HSTL15I                                                                                                    | l Technologies |       |
| C Change I/O technolo<br>Available Technol<br>HCSL33<br>LCMD533<br>LVCMOS33<br>LVD533<br>LVD533<br>LVD533<br>LVD533                                                                                                    | ogy to be con<br>logies | mpatible<br>BUSLVDSE25<br>HCSL25<br>HSTL15I<br>HSTL15II<br>HSUL18I<br>HSUL18I                                                                                                    | l Technologies |       |
| C Change I/O technolo<br>Available Technol<br>HCSL33<br>LCMDS33<br>LVCMOS33<br>LVDS33<br>LVDF2CL33<br>LVPECL33<br>LVPECL33<br>LVPECL33                                                                                                    | ogy to be col           | npatible<br>BUSLVDSE25<br>HSTL151<br>HSTL151<br>HSTL1511<br>HSUL181<br>HSUL181<br>LCMDS25                                                                                                    | l Technologies |       |
| C Change I/O technolo<br>Available Technol<br>HCSL33<br>LVCMOS33<br>LVCMOS33<br>LVDS33<br>LVDECL33<br>LVPECL33<br>LVTTL<br>MINILVDS33                                                                                                    | ogy to be cou           | npatible<br>Disablec<br>BUSLVDSE25<br>HCSL25<br>HSTL15I<br>HSUL18I<br>HSUL18I<br>HSUL18I<br>LCMDS25<br>LVCMOS12                                                                                                    | l Technologies |       |
| Change I/O technolo<br>Available Technol<br>HCSL33<br>LCMDS33<br>LVCMOS33<br>LVCMOS33<br>LVDECLE33<br>LVPECLE33<br>LVPECLE33<br>LVPECLE33<br>PCI<br>PCI<br>PCI<br>PCI<br>PCI<br>PCI<br>PCI<br>PCI<br>PCI<br>PCI                                                                                                    | ogy to be col           | npatible<br>Disablec<br>BUSLVDSE25<br>HCSL25<br>HCSL25<br>HSTL151<br>HSUL181<br>HSUL181<br>HSUL181<br>HSUL181<br>LVCMOS12<br>LVCMOS12<br>LVCMOS15                                                                                                    | l Technologies |       |
| Change I/O technolo<br>Available Technol<br>HCSL33<br>LCMDS33<br>LVDS33<br>LVDS33<br>LVDECL33<br>LVPECL33<br>LVTL<br>MINILVDS33<br>PCI<br>PCI<br>PPDS33<br>RSDS33                                                                                                    | ogy to be col           | npatible<br>Disablee<br>BUSLVDSE25<br>HCSL25<br>HSTL15II<br>HSUL18II<br>HSUL18II<br>LCMDS25<br>LVCMOS15<br>LVCMOS15<br>LVCMOS15                                                                                                    | l Technologies |       |
| C Change I/O technolo<br>Available Technol<br>HCSL33<br>LCMDS33<br>LVDS33<br>LVDS33<br>LVDECL33<br>LVPECL33<br>LVPECL | ogies                   | npatible<br>Disabled<br>BUSLVDSE25<br>HCSL25<br>HSTL151<br>HSTL1511<br>HSUL181<br>HSUL181<br>HSUL181<br>LCMD525<br>LVCMO512<br>LVCMO518<br>LVCMO518<br>LVCMO518<br>LVCMO518                                                                                                    | l Technologies | -     |
| C Change I/O technolo<br>Available Technol<br>HCSL33<br>LCMDS33<br>LVCMOS33<br>LVDS33<br>LVDFECL33<br>LVPECL33<br>LVPECL33<br>LVPECL33<br>LVPECL33<br>LVPECL33<br>LVPECL33<br>SPEC<br>PCI<br>PDDS33<br>RSDS33<br>SHIELD33<br>SLVS33                                                                                                    | ogy to be con           | npatible<br>Disablet<br>BUSLVDSE25<br>HCSL25<br>HCSL25<br>HCSL25<br>HCSL25<br>HCSL25<br>HCSL25<br>HCSL25<br>HCSL25<br>HCSL25<br>HCSL25<br>HCSL25<br>HCSL25<br>HCSL25<br>HCSL25<br>LCMOS15<br>LVCMOS15<br>LVCMOS15<br>LVCMOS25<br>HVILVDS25                                                                                                    | l Technologies |       |
| Change I/O technolo<br>Available Technol<br>HCSL33<br>LCMD533<br>LVCMD533<br>LVDFCL33<br>LVPECL33<br>LVPECL33<br>LVPECL33<br>LVTTL<br>MINILVD533<br>PCI<br>PDD533<br>RSD533<br>RSD533<br>SUBLVD533<br>SUBLVD533<br>SUBLVD533                                                                                                    | ngy to be con           | npatible<br>Disablec<br>BUSLVDSE25<br>HCSL25<br>HCSL25<br>H | l Technologies |       |
| C Change I/O technolo<br>Available Technol<br>HCSL33<br>LCMDS33<br>LVDS33<br>LVDS33<br>LVPECL33<br>LVPECL33<br>LVPECL33<br>LVTTL<br>PCI<br>PCI<br>PCI<br>PPDS33<br>RSDS33<br>SHIELD33<br>SLVS33<br>SUBLVDS33                                                                                                    | ngy to be con           | npatible<br>Disabled<br>BUSLVDSE25<br>HSTL151<br>HSTL151<br>HSTL151<br>HSUL181<br>LCMD525<br>LVCMO515<br>LVCMO515<br>LVCMO515<br>LVCMO515<br>LVCMO525<br>MINILVD525<br>MINILVD525<br>MIPIE25<br>MIPIE25<br>MIVD525                                                                                                    | I Technologies |       |
| Change I/O technolo<br>Available Technol<br>HCSL33<br>LCMD533<br>LVD533<br>LVD533<br>LVD523<br>LVD52L33<br>LVPECL33<br>LVPECL33<br>LVPECL33<br>LVPECL33<br>LVTTL<br>MINILVD533<br>PCI<br>PPD533<br>SSJ SJ SJ SJ SJ SJ SJ SJ SJ SJ SJ SJ SJ                                                                                                    | ngy to be con           | npatible<br>Disabled<br>BUSLVDSE25<br>HCSL25<br>HCSL25<br>HSTL15I<br>HSTL15II<br>HSUL18II<br>LCMDS25<br>LVCMOS12<br>LVCMOS15<br>LVCMOS15<br>LVCMOS15<br>LVCMOS15<br>LVCMOS15<br>LVCMOS15<br>LVCMOS15<br>LVCMOS15<br>LVCMOS15<br>LVCMOS15<br>LVCMOS25<br>MIPIE25<br>MIPIE25<br>MIPIE25<br>MIPIE25                                                                                                    | l Technologies |       |
| Change I/O technolo<br>Available Technol<br>HCSL33<br>LCMD533<br>LVD533<br>LVD533<br>LVD523<br>LVD523<br>LVD523<br>LVPECL33<br>LVPECL33<br>LVPECL33<br>LVPECL33<br>LVPECL33<br>LVPECL33<br>LVPECL33<br>LVPECL33<br>LVPECL33<br>LVPECL33<br>LVPECL33<br>LVPECL33<br>LVPECL33<br>LVPECL33<br>LVPECL33<br>LVD533<br>SUBLVD533                                                                                                    | ogy to be con           | npatible<br>Disablec<br>BUSLVDSE25<br>HCSL25<br>HCSL25<br>HTL15I<br>HSUL18I<br>HSUL18I<br>HSUL18I<br>LCMD525<br>LVCMO512<br>LVCMO512<br>LVCMO518<br>LVCMO518<br>LVCMO525<br>MINILVDS25<br>MINILVDS25<br>MINIL25<br>MINIL25<br>M                                                                                                    | I Technologies | _     |
| Change I/O technolo<br>Available Technol<br>HCSL33<br>LCMDS33<br>LVDS33<br>LVDS33<br>LVDECL33<br>LVPECL33<br>LVPECL33<br>LVPECL33<br>LVPECL33<br>LVPECL33<br>LVPECL33<br>SUPECL33<br>SUPECL33<br>SUPECL33<br>SUPECL33<br>SUBLVDS33<br>SUBLVDS33<br>SUBLVDS33                                                                                                    | ogy to be con           | npatible<br>Disablet<br>BUSLVDSE25<br>HCSL25<br>HCSL25<br>HCSL25<br>HCSL25<br>HCSL25<br>HCSL25<br>HCSL25<br>HCSL25<br>HCSL25<br>HCSL25<br>HCSL25<br>HCSL25<br>HCSL25<br>LVCMOS15<br>LVCMOS15<br>LVCMOS15<br>LVCMOS15<br>LVCMOS15<br>LVCMOS25<br>LVCMOS25<br>MINILVDS25<br>MINILVDS25<br>MINIL25<br>MINILVDS25<br>MINIL25<br>SHIELD12<br>SHIELD15                                                                                                    | I Technologies |       |
| Change I/O technolo<br>Available Technol<br>HCSI.33<br>LCMDS33<br>LVDS33<br>LVDS33<br>LVDECL33<br>LVPECL33<br>LVTTL<br>VPECL33<br>LVTTL<br>PPCL33<br>PCI<br>PPDS33<br>SHIELD33<br>SHIELD33<br>SUVS33<br>SUVS33<br>SUVS33                                                                                                    | ogy to be con           | npatible<br>Disablec<br>BUSLVDSE25<br>HCSL25<br>HCSL25<br>HSTL15I<br>HSUL18I<br>HSUL18I<br>HSUL18I<br>LCMDS25<br>LVCMOS15<br>LVCMOS12<br>LVCMOS18<br>LVCMOS25<br>LVCMOS25<br>HVDS25<br>MINILVDS25<br>MINILVDS25<br>MINIL25<br>SHIELD12<br>SHIELD18                                                                                                    | I Technologies |       |
| Change I/O technolo<br>Available Technol<br>HCSL33<br>LVCMDS33<br>LVCMOS33<br>LVDS33<br>LVDS33<br>LVDECL233<br>LVPECL233<br>LVTTL<br>MINILVDS33<br>PCI<br>PPDS33<br>RSDS33<br>SLVS33<br>SUBLVDS33                                                                                                    | ogies                   | npatible<br>Disablee<br>BUSLVDSE25<br>HCSL25<br>HCSL25<br>HSTL151<br>HSTL151<br>HSUL181<br>LCMD525<br>LVCMO515<br>LVCMO515<br>LVCMO518<br>LVCMO518<br>LVCMO525<br>MIPI225<br>RVD525<br>RVD52                                                                                                    | l Technologies |       |
| Change I/O technolo<br>Available Technol<br>HCSL33<br>LUCMD533<br>LUCMD533<br>LUCS33<br>LUPECL233<br>LUPECL233<br>LUPECL233<br>LUPECL233<br>LUPECL233<br>SUBLUD533<br>SUSS33<br>SUSS33<br>SUBLUD533<br>SUBLUD533                                                                                                    | ogy to be con           | npatible<br>Disablet<br>BUSLVDSE25<br>HCSL25<br>HCSL25<br>HSTL15I<br>HSUL18I<br>LSUL18I<br>LCMDS25<br>LVCMOS15<br>LVCMOS15<br>LVCMOS15<br>LVCMOS15<br>LVCMOS15<br>LVCMOS15<br>LVCMOS15<br>LVCMOS15<br>LVCMOS15<br>SHELD12<br>SHIELD12<br>SHIELD12<br>SHIELD15<br>SHIELD25<br>SHIELD25                                                                                                    | I Technologies |       |

macnica

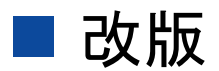

| リビジョン | 日付       | 概要                   |
|-------|----------|----------------------|
| V1    | 2018年10月 | 新規作成                 |
| V1.1  | 2018年12月 | デザイン変更               |
| V2.0  | 2020年4月  | Libero SoC V12.3 に対応 |
|       |          |                      |

弊社より資料を入手されたお客様におかれましては、下記の使用上の注意を一読いただいた上でご使用ください。

1. 本資料は非売品です。許可なく転売することや無断複製することを禁じます。

2. 本資料は予告なく変更することがあります。

3. 本資料の作成には万全を期していますが、万一ご不明な点や誤り、記載漏れなどお気づきの点がありましたら、弊社までご一報いただければ幸いです。

4. 本資料で取り扱っている回路、技術、プログラムに関して運用した結果の影響については、責任を負いかねますのであらかじめご了承ください。

5. 本資料は製品を利用する際の補助的な資料です。製品をご使用になる場合は、英語版の資料もあわせてご利用ください。

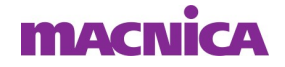